## Si funksionon aplikacioni

| Pasi klikojmë mbi butonin | HAP APL | IKACIONIN | na hapet faqja: |  |  |  |
|---------------------------|---------|-----------|-----------------|--|--|--|
| Login për të vazhduar     |         |           |                 |  |  |  |
| User Name                 |         |           |                 |  |  |  |
| XXXXXXX                   |         |           |                 |  |  |  |
| Password                  |         |           |                 |  |  |  |
|                           |         |           |                 |  |  |  |
| Login                     |         |           |                 |  |  |  |

Pasi logohemi me *user name* dhe *password*-in e dhënë, hapet faqja:

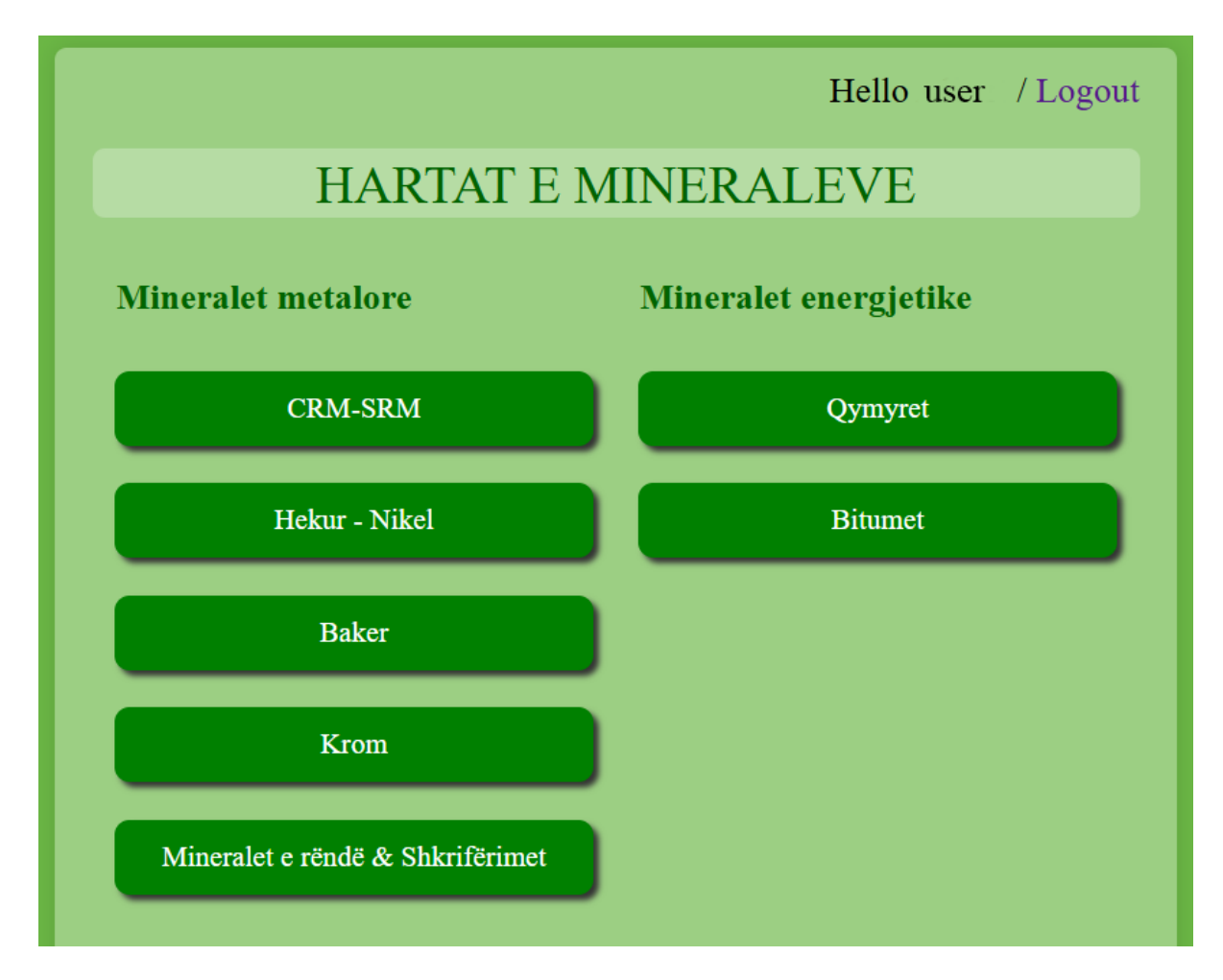

Për të hapur hartën e një minerali, klikojmë butonin me emrin e mineralit. Harta do të hapet në një faqe të re.

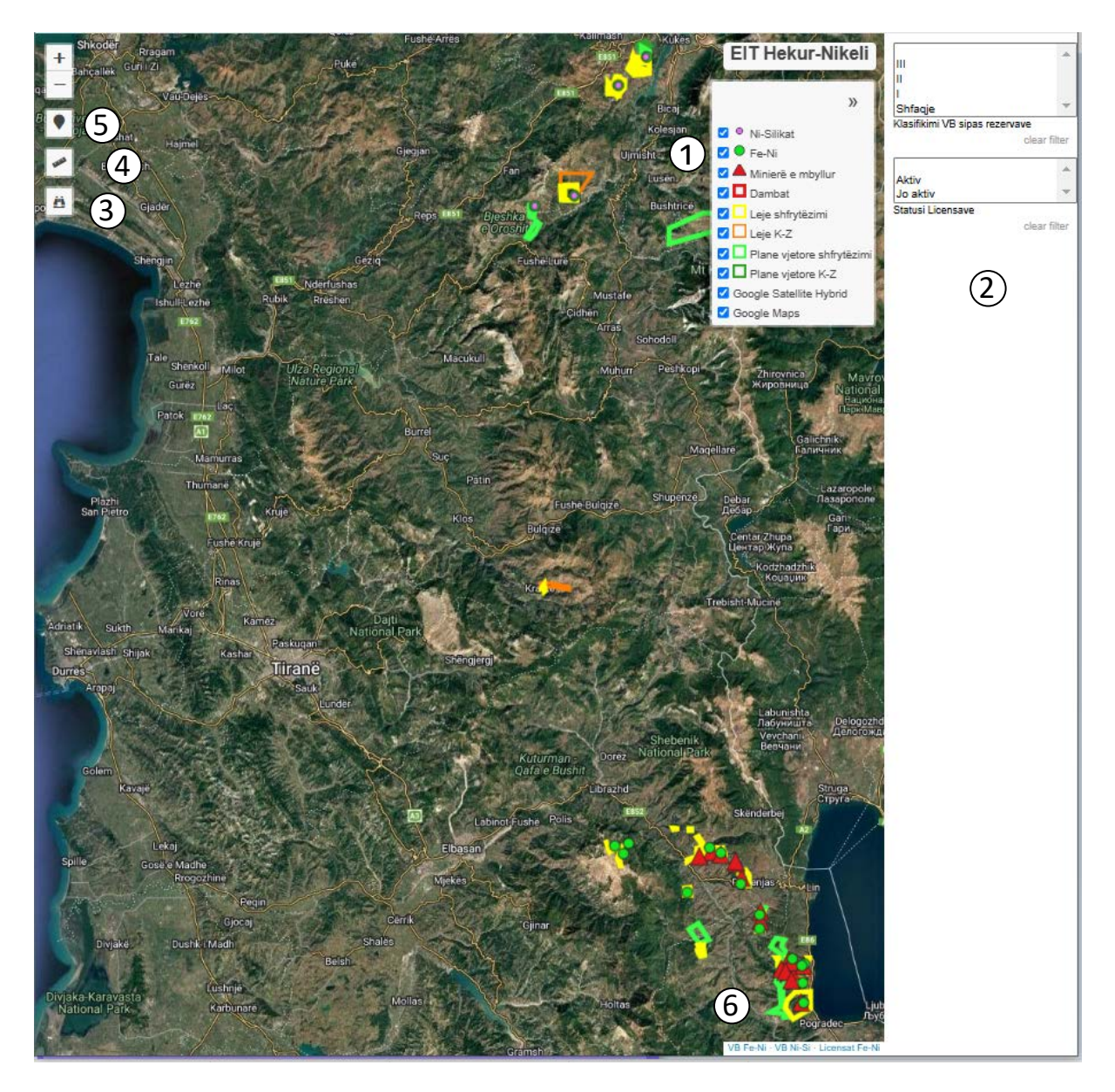

Në krahun e djathtë-lartë (1) shfaqet legjenda me shtresat që përmban harta. Legjenda mund

të shfaqet ose fshehet duke klikuar butonin 💚

Çdo shtresë në legjendë ka një checkbox, klikimi i të cilit shfaq ose fsheh në hartë elementet e asaj shtrese. Si sfond për hartën janë vendosur harta satelitore dhe google map, të cilat mund të shfaqen ose fshehen duke zgjedhur checkbox-in përkatës.

Në pjesën djathtas, jashtë hartës, ② janë vendosur disa filtra me obsione të parapërgatitura, për disa shtresa. Klikimi i çdo obsioni (p.sh. Klasifikimi VB sipas rezervave / III ), në hartë shfaq vetëm vendburimet e grupit te tretë. Nqs duam të zgjedhim disa obsione të të njejtës shtresë (p.sh. III dhe II), mbajmë shtypur CTRL dhe klikojmë obsionet që duam. Klasifikimi i grupeve varet nga minerali p.sh. për Hekur – Nikelin Grupi III është mbi 10 milion ton rezerva, kurse për Nikelin Silikat mbi 20 000 ton. Për të hequr filtrin klikojmë mbi fjalën "clear filter".

Në pjesën e majtë të hartës ndodhet butoni "Search…" (3) ku mund të kërkojmë një vendburim duke shkruar emrin e tij.

Gjithashtu në të majtë ndodhet butoni "Measure" (4) me anë të të cilit mund të masim distancat apo sipërfaqet në hartë.

Mbi të ndodhet butoni "Show me where I am" (5) i cili na tregon (kur jemi në terren) pozicionin ku ndodhemi në hartë.

Në pjesën poshtë-djethtas (6) është shiriti me emrat e tabelave:

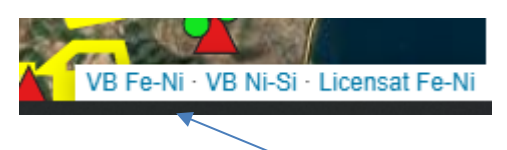

Klikojmë mbi fjalën "VB Fe-Ni" dhe hapet tabela me të dhënat e Vendburimeve të Hekur-Nikelit.

| VB Hekur-Nikel<br>Hap hartèn |              |                   |          |             |             |      |       |      |       |       |      | ack to Home |      |
|------------------------------|--------------|-------------------|----------|-------------|-------------|------|-------|------|-------|-------|------|-------------|------|
| Idmin                        | Minerali     | EmriVendbu        | Rezerva  | Rez nxjerra | Klasifikimi | Ni   | Fe2O3 | Co   | SiO2  | Cr2O3 | MgO  | Licensat    | Edit |
| 1                            | Hekur-Nikeli | Gur i Kuq         | 53077.00 | 0.00        | ш           | 0.96 | 44.20 | 0.06 | 13.70 | 0.05  | 0.00 |             | Edit |
| 2                            | Hekur-Nikeli | Bitincke          | 52149.00 | 0.00        | ш           | 1.10 | 43.60 | 0.08 | 10.50 | 2.30  | 3.14 |             | Edit |
| 3                            | Hekur-Nikeli | Skroske           | 28160.00 | 0.00        | ш           | 1.02 | 48.02 | 0.06 | 5.23  | 4.60  | 0.00 |             | Edit |
| 4                            | Hekur-Nikeli | Prrenjas          | 22452.00 | 0.00        | ш           | 1.01 | 46.61 | 0.04 | 10.26 | 4.30  | 3.40 |             | Edit |
| 5                            | Hekur-Nikeli | Xhumage           | 20095.00 | 0.00        | ш           | 0.68 | 35.65 | 0.05 | 18.30 | 4.30  | 0.00 |             | Edit |
| 6                            | Hekur-Nikeli | Liqeni i Kuq      | 20071.00 | 0.00        | ш           | 0.48 | 41.35 | 0.06 | 14.84 | 3.35  | 0.00 |             | Edit |
| 7                            | Hekur-Nikeli | Mamez             | 19053.00 | 0.00        | П           | 1.10 | 35.80 | 0.06 | 26.70 | 3.80  | 2.90 |             | Edit |
| 8                            | Hekur-Nikeli | Trull             | 6382.00  | 0.00        | П           | 0.96 | 33.30 | 0.06 | 17.30 | 3.70  | 3.80 |             | Edit |
| 9                            | Hekur-Nikeli | Çervenake         | 4359.00  | 0.00        | П           | 0.97 | 44.20 | 0.06 | 14.20 | 3.60  | 0.00 |             | Edit |
| 10                           | Hekur-Nikeli | Debrove           | 3850.00  | 0.00        | П           | 0.85 | 27.90 | 0.05 | 32.90 | 4.60  | 0.00 |             | Edit |
| 11                           | Hekur-Nikeli | Udenisht          | 3813.00  | 0.00        | П           | 0.80 | 46.90 | 0.07 | 4.10  | 3.50  | 0.00 |             | Edit |
| 12                           | Hekur-Nikeli | Nome              | 2074.00  | 0.00        | П           | 0.85 | 43.30 | 0.05 | 12.90 | 0.00  | 2.90 |             | Edit |
| 13                           | Hekur-Nikeli | Kapshtice         | 1438.00  | 0.00        | П           | 0.85 | 42.50 | 0.06 | 11.60 | 2.81  | 0.00 |             | Edit |
| 14                           | Hekur-Nikeli | Guri i Pergjegjur | 1402.00  | 0.00        | П           | 1.02 | 48.05 | 0.06 | 6.00  | 5.70  | 0.00 |             | Edit |
| 15                           | Hekur-Nikeli | Bushtrice         | 1284.00  | 0.00        | п           | 1.08 | 48.25 | 0.06 | 7.70  | 4.60  | 0.00 |             | Edit |
| 16                           | Hekur-Nikeli | Gjinaj-Domaj      | 1000.00  | 0.00        | п           | 1.09 | 45.85 | 0.05 | 3.13  | 10.00 | 0.00 |             | Edit |
| 17                           | Hekur-Nikeli | Myc-Has           | 1000.00  | 0.00        | п           | 1.23 | 45.06 | 0.05 | 34.50 | 0.00  | 8.52 |             | Edit |

Në këtë tabelë, kolona "Licensat" duhet plotësuar me kodet e Lejeve të shfrytëzimit që i përkasin Vendburimit përkatës (aty ku janë dhënë Leje shfrytëzimi).

Kolona "Rez nxjerra" duhet plotësuar me rezervat e nxjerra nga shfrytëzimi minierave nga ndërmarrjet shtetërore, dhe Lejet e shfrytëzimit deri në momentin e përditësimit.

Çdo kolonë nund të renditet duke klikuar mbi emrim e kolonës.

Për të ndryshuar të dhënat e një vendburimi, klikojmë në kolonën "Edit" në rreshtin përkatës të vendburimit. Do të hapet tabela:

| VB Hekur - Nikel<br>Korrigjo të dhënat |  |
|----------------------------------------|--|
| Minerali                               |  |
| Hekur-Nikeli                           |  |
| EmriVendbu                             |  |
| Gur i Kuq                              |  |
| Rezerva (000 ton)                      |  |
| 53077.00                               |  |
| Rez nxjerra                            |  |
| 0.00                                   |  |
| Klasifikim                             |  |
|                                        |  |
| Cr2O3 (%)                              |  |
| 0.05                                   |  |
| Ni (%)                                 |  |
| 0.96                                   |  |
| Co (%)                                 |  |
| 0.06                                   |  |
| Fe2O3 (%)                              |  |
| 44.20                                  |  |
| SiO2 (%)                               |  |
| 13.70                                  |  |
| MgO (%)                                |  |
| 0.00                                   |  |
| Licensat                               |  |
| Submit Cancel                          |  |

Për të hapur tabelën e Lejeve të shfrytëzimit për këtë mineral, klikojmë mbi fjalën "Licensat Fe-Ni"

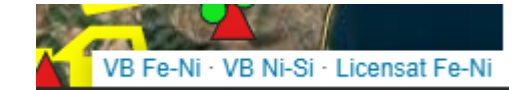

| Lejet e shfrytëzimit Hekur-Nikel Back to Home |          |                                            |             |                  |             |            |                                  |             |               |                |                              |      |
|-----------------------------------------------|----------|--------------------------------------------|-------------|------------------|-------------|------------|----------------------------------|-------------|---------------|----------------|------------------------------|------|
| D                                             | Minerali | Vendburimi                                 | Nr<br>lejes | Kodi lejes       | Lloji lejes | Data       | Subjekti                         | Sip<br>(Ha) | Rez<br>(000t) | Rez<br>nxjerra | Cilesia                      | Edit |
| 471                                           | Fe-Ni    | Proptisht                                  | 1882        | L1882            | Shfrytezimi | 30.12.2019 | Compass General<br>Industries    | 48.00       | 0.00          | 0.00           | 26.6-28.5% Fe-<br>Ni         | Edit |
| 482                                           | Fe-Ni    | Kodra e Trullit                            | 1902        | L1902            | Shfrytezimi | 21.12.2020 | NEWCO<br>FERRONIKELI<br>COMPLEKS | 93.00       | 0.00          | 0.00           | Fe=34-<br>48%Ni=0.9-<br>1.2% | Edit |
| 483                                           | Fe-Ni    | Kodra e Trullit                            | 1901        | L1901            | Shfrytezimi | 21.12.2020 | NEWCO<br>FERRONIKELI<br>COMPLEKS | 76.00       | 0.00          | 0.00           | Fe=35-<br>48%Ni=0.9-<br>1.2% | Edit |
| 528                                           | Fe-Ni    | Homesh                                     | 1938        | L1938            | Shfrytezimi | 13.10.2022 | Platinium Alb                    | 18.00       | 0.00          | 0.00           | 39.12% Fe &<br>1.2% Ni       | Edit |
| 533                                           | Fe-Ni    | Leshnica                                   | 0           | L<br>(zona364/4) | Shfrytezimi | 08.11.2022 | NewCo Ferronikeli<br>Complex     | 42.00       | 0.00          | 0.00           | 24.92%<br>Fe,1.019% Ni       | Edit |
| 567                                           | Fe-Ni    | Gjinaj                                     | 1818        | L1818            | Shfrytezimi | 10.10.2016 | Kastrioti Mineral                | 65.00       | 0.00          | 0.00           | 0.9% Ni                      | Edit |
| 721                                           | Ni-Si    | Ni-Si, Bitincke                            | 400         | L400             | Shfrytezimi | 17.04.1998 | FENI-Korça shpk                  | 105.00      | 2900.00       | 0.00           | 0                            | Edit |
| 722                                           | Ni-Si    | Tren, Ni-Si Bitincke,<br>Zona veriore Tren | 572         | L572             | Shfrytezimi | 01.09.2000 | FENI-Korça shpk                  | 65.00       | 1050.00       | 0.00           | 0                            | Edit |
| 723                                           | Ni-Si    | Mamez                                      | 689         | L689             | Shfrytezimi | 06.01.2003 | ADI sha                          | 113.00      | 9500.00       | 0.00           | 1                            | Edit |
| 724                                           | Ni-Si    | Trull Surroj                               | 690         | L690             | Shfrytezimi | 06.01.2003 | ADI sha                          | 95.00       | 24500.00      | 0.00           | 1                            | Edit |

Në këtë tabelë duhen plotësuar nga AKBN kolonat "Rez (000t)" dhe "Rez nxjerra".

Të gjitha të dhënat në tabela kanë nevojë për plotësime, korrigjime dhe përditësime të vazhdueshme. Këto duhet të kryhen respektivisht nga ShGjSh dhe AKBN.